## COMMUNIQUER AVEC LES ENSEIGNANTES OU LES AUTRES ELEVES ENVOYER/RECEVOIR UN MESSAGE VIA LE SITE ECOLE

## **ENVOYER**

**1.** Connectez-vous avec vos identifiants (voir la cahier de liaison de son enfant) pour accéder à l'onglet <u>Messagerie</u> (dans le bandeau en haut) et cliquez dessus.

| E | cole p  | rimai   |                 | (P)        |         |               |  |
|---|---------|---------|-----------------|------------|---------|---------------|--|
|   | Accueil | Billets | Cahier de texte | Messagerie | Liens • | 🞯 Tête à toto |  |

**2.** Vous accédez à votre messagerie. Pour écrire un message cliquez sur <u>Écrire un nouveau</u> <u>message.</u>

| Ecole primaire de Genté                                          |                        |  |  |  |  |  |  |  |
|------------------------------------------------------------------|------------------------|--|--|--|--|--|--|--|
| Accueil Billets Cahier de texte Messagerie Liens • 💽 Tête à toto |                        |  |  |  |  |  |  |  |
| Accueil                                                          |                        |  |  |  |  |  |  |  |
| Messagerie C. Moreau *                                           |                        |  |  |  |  |  |  |  |
| Boîte de réception                                               | Rechercher :           |  |  |  |  |  |  |  |
| Aucun message.                                                   |                        |  |  |  |  |  |  |  |
| Boîte d'envoi                                                    |                        |  |  |  |  |  |  |  |
| Aucun message.                                                   | Informations pratiques |  |  |  |  |  |  |  |

**3.** Dans la zone A : notez <u>le nom de votre correspondant</u> (les possibilités s'affichent).

| Ecole primaire de Genté                                          | E Contraction de la contraction de la contractio |
|------------------------------------------------------------------|----------------------------------------------------------------------------------------------------|
| Accueil Billets Cahier de texte Messagerie Liens • 🚱 Tête à toto | and a second second second second second second second second second second second second second second second                                                                                                    |
| Accueil > Messagerie                                             | C. Moreau *                                                                                                    |
| Á   Objet   Nouveau                                              | Rechercher :<br>RUBRIQUES<br>Informations pratiques<br>Cantine et garderie<br>Maternelle<br>CP CE1 CE2<br>CE2 CM1 CM2                                                                                                    |

**4.** Notez l'<u>**Objet**</u> de votre message au dessous, puis le message que vous souhaitez envoyer dans <u>**Texte.**</u> Finalisez en appuyant sur <u>**Envoyer.**</u>

| Accueil Billet       | ts C  | Cahier de texte | Messagerie      | Liens • | 🚱 Tête à toto |                     |     |
|----------------------|-------|-----------------|-----------------|---------|---------------|---------------------|-----|
| Accueil > Messagerie |       |                 |                 |         |               | C. Marazu T         |     |
| 🖂 Ecrire u           | in r  | nessage         |                 |         |               | C. Moreau           |     |
|                      |       |                 |                 |         |               | Rechercher :        |     |
|                      | À     | r               |                 |         |               |                     | >>) |
|                      |       |                 |                 |         |               |                     |     |
|                      | Objet | Nouveau         |                 |         |               | RUBRIQUES           |     |
|                      | Texte |                 |                 |         |               | Cantine et garderie |     |
|                      |       |                 |                 |         |               | Maternelle          |     |
|                      |       |                 |                 |         |               | CP CE1 CE2          |     |
|                      |       |                 |                 |         |               | CE2 CM1 CM2         |     |
|                      |       |                 |                 |         |               |                     |     |
|                      |       |                 |                 |         | 3             |                     |     |
|                      |       |                 |                 | -       |               |                     |     |
|                      |       | Enregistrer en  | brouillon Envoy | /er     |               |                     |     |
|                      |       |                 |                 |         |               |                     |     |

**5.** Votre correspondant sera informé de ses messages par un petit numéro noté en rouge sur l'onglet **Messagerie** lorsqu'il se connectera. Il en est de même pour vous si vous recevez un message.

| E | cole p  | rimai   | re de Gen       | ıté          |         |               | <b>P</b> |
|---|---------|---------|-----------------|--------------|---------|---------------|----------|
|   | Accueil | Billets | Cahier de texte | Messagerie 🚺 | Liens 🝷 | 🚱 Tête à toto |          |

## RECEVOIR

Pour en prendre connaissance cliquez sur **Messagerie.** 

**1.** Pour le lire cliquez sur l'**<u>Objet du message.</u>** 

| Ecole primaire de Genté |                      |                  |              |                                               |                 |           |  |  |
|-------------------------|----------------------|------------------|--------------|-----------------------------------------------|-----------------|-----------|--|--|
| Accueil                 | Billets              | Cahier de texte  | Messagerie 🚺 | Liens 🝷                                       | 🔮 Tête à toto   |           |  |  |
| Accueil                 |                      |                  |              | C. Marcani *                                  |                 |           |  |  |
| 🖂 Mes                   | sage                 | rie              | Ecri         | re un nouve                                   | au message      | C. Moreau |  |  |
| Boîte de                | récep <mark>t</mark> | ion              |              | Rechercher :                                  |                 |           |  |  |
| (# Essai                | De N                 | MOREAU Lily (El) |              |                                               | <u>&gt;&gt;</u> |           |  |  |
| Boîte d'e               | nvoi                 |                  |              | RUBRIQUES                                     |                 |           |  |  |
| Aucun messa             | ge.                  |                  |              | Informations pratiques<br>Cantine et garderie |                 |           |  |  |

**2.** Pour y répondre cliquez sur <u>l'enveloppe et le signe + vert.</u> Vous retrouvez le même configuration qu'au <u>n°3.</u>

| Ecole primaire de Gen                                                       | té           |         |               | <b>F</b>                                                                 |
|-----------------------------------------------------------------------------|--------------|---------|---------------|--------------------------------------------------------------------------|
| Accueil Billets Cahier de texte                                             | Messagerie 🚺 | Liens - | 🚱 Tête à toto |                                                                          |
| Accueil > Messagerie<br>Essai                                               |              |         |               | C. Moreau *                                                              |
| De MOREAU Lily (El)<br>Envoyer à Moreau Caroline (Ge)<br>Le 14 mars - 15h31 |              |         |               | Rechercher :                                                             |
| Essai                                                                       |              |         |               | RUBRIQUES<br>Informations pratiques<br>Cantine et garderie<br>Maternelle |